# Inscription au tournoi FFB (Le Cormier, Préfailles ou autre...)

- **Plusieurs possibilités :**
- Via le site FFB @ : www.ffbridge.fr

□ Soit, vous vous êtes déconnectés du site FFB, voir fiche 1

□ Soit, vous n'étiez pas déconnectés du site FFB, voir fiche 2

Via le site du Cercle Le Cormier @ : cercledebridgelecormier.club.ffbridge.fr
 Voir fiche 5

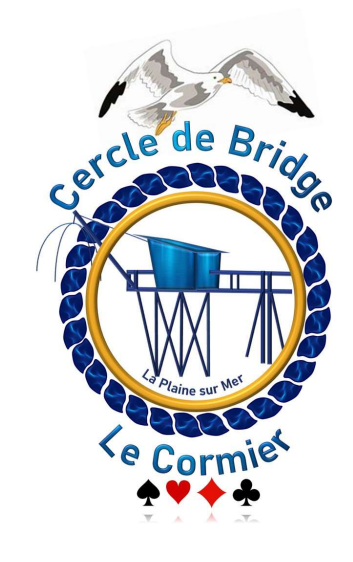

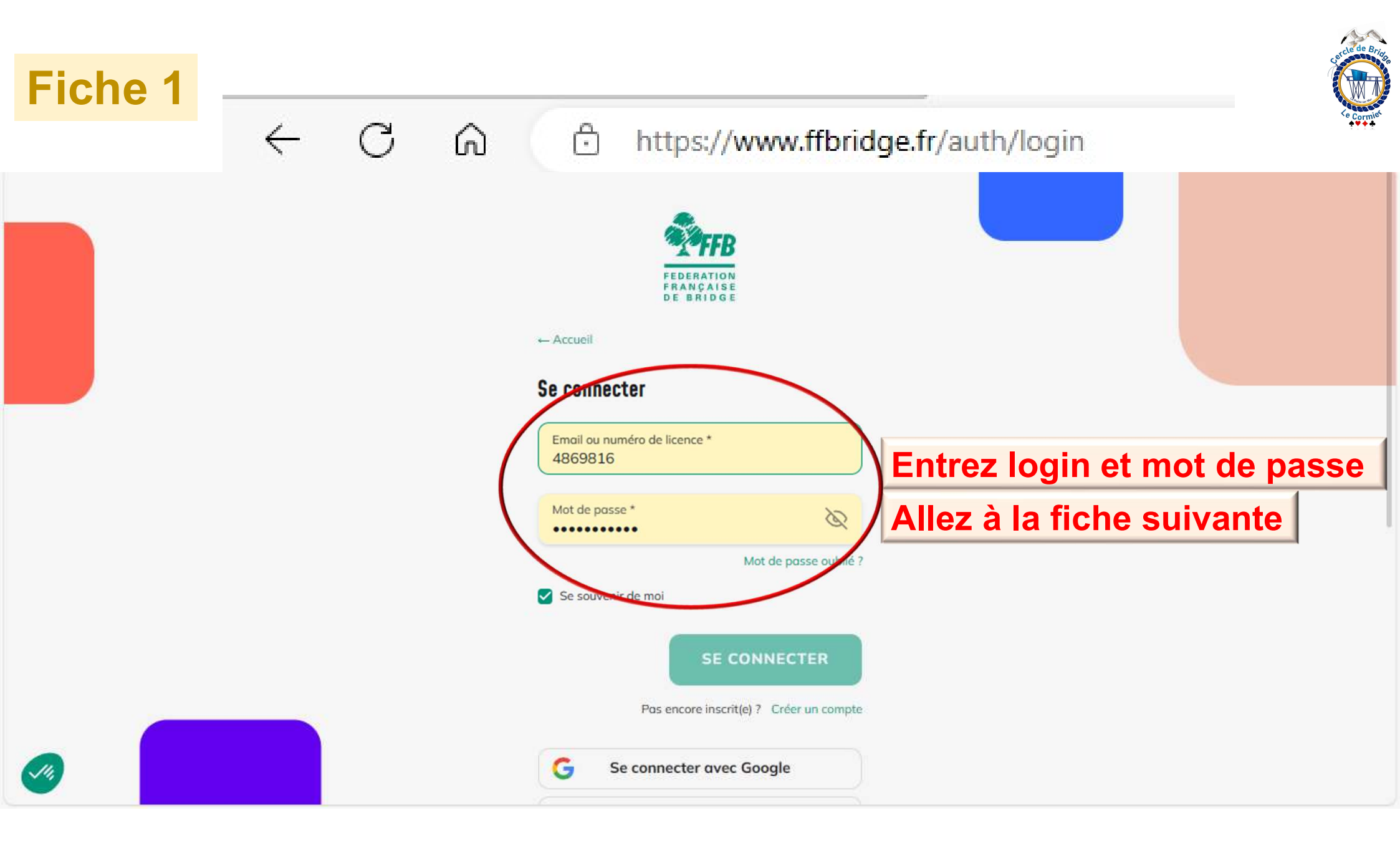

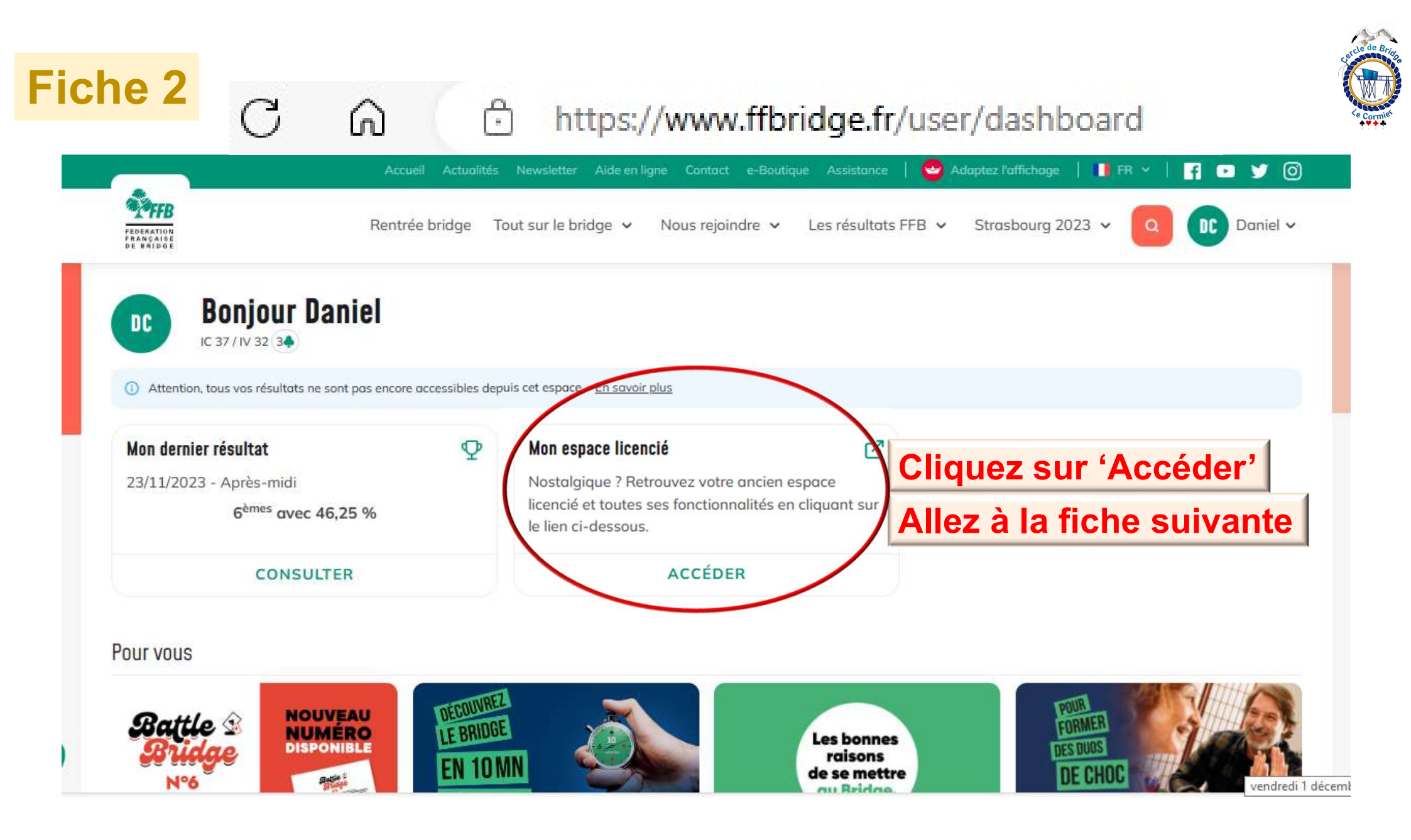

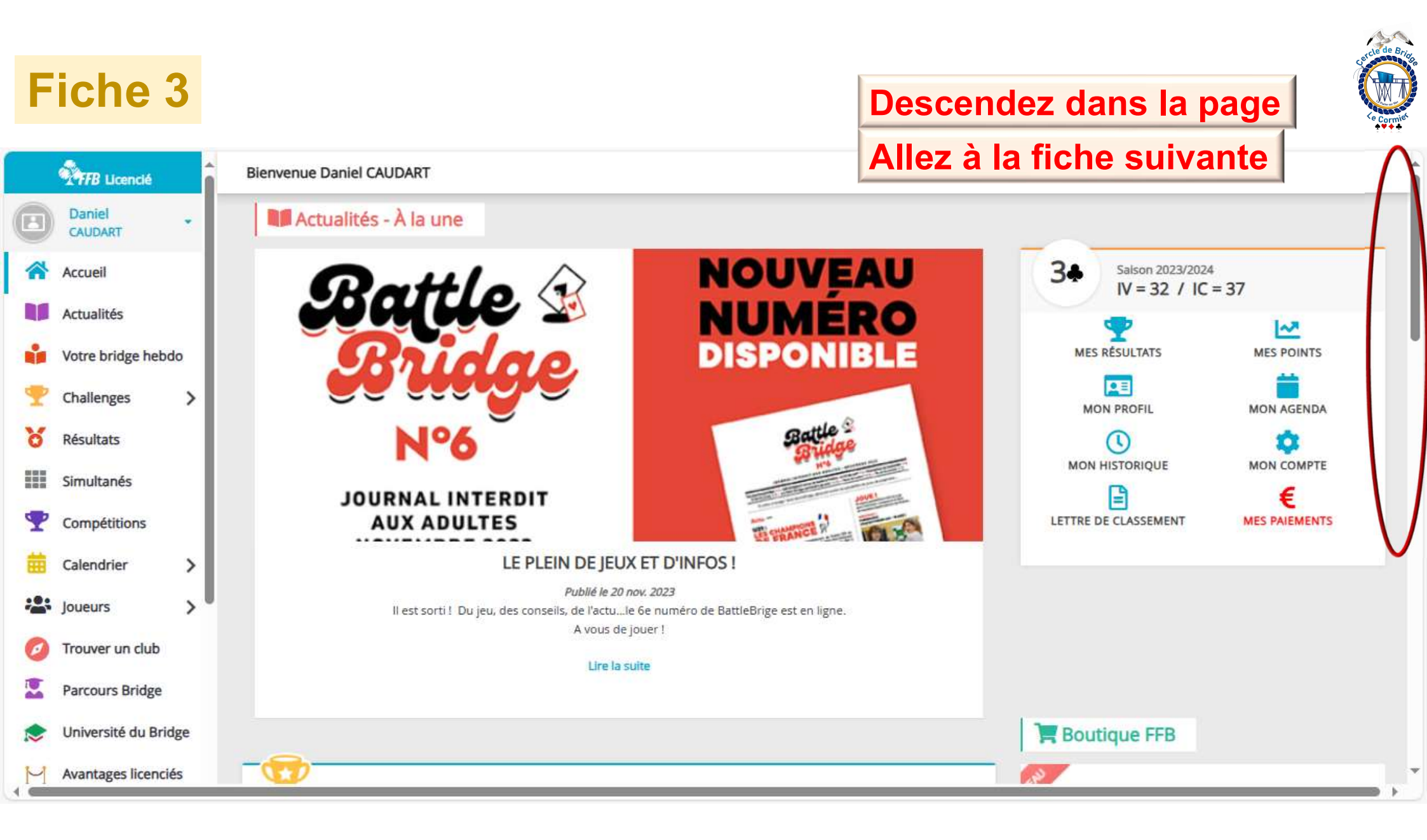

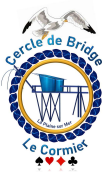

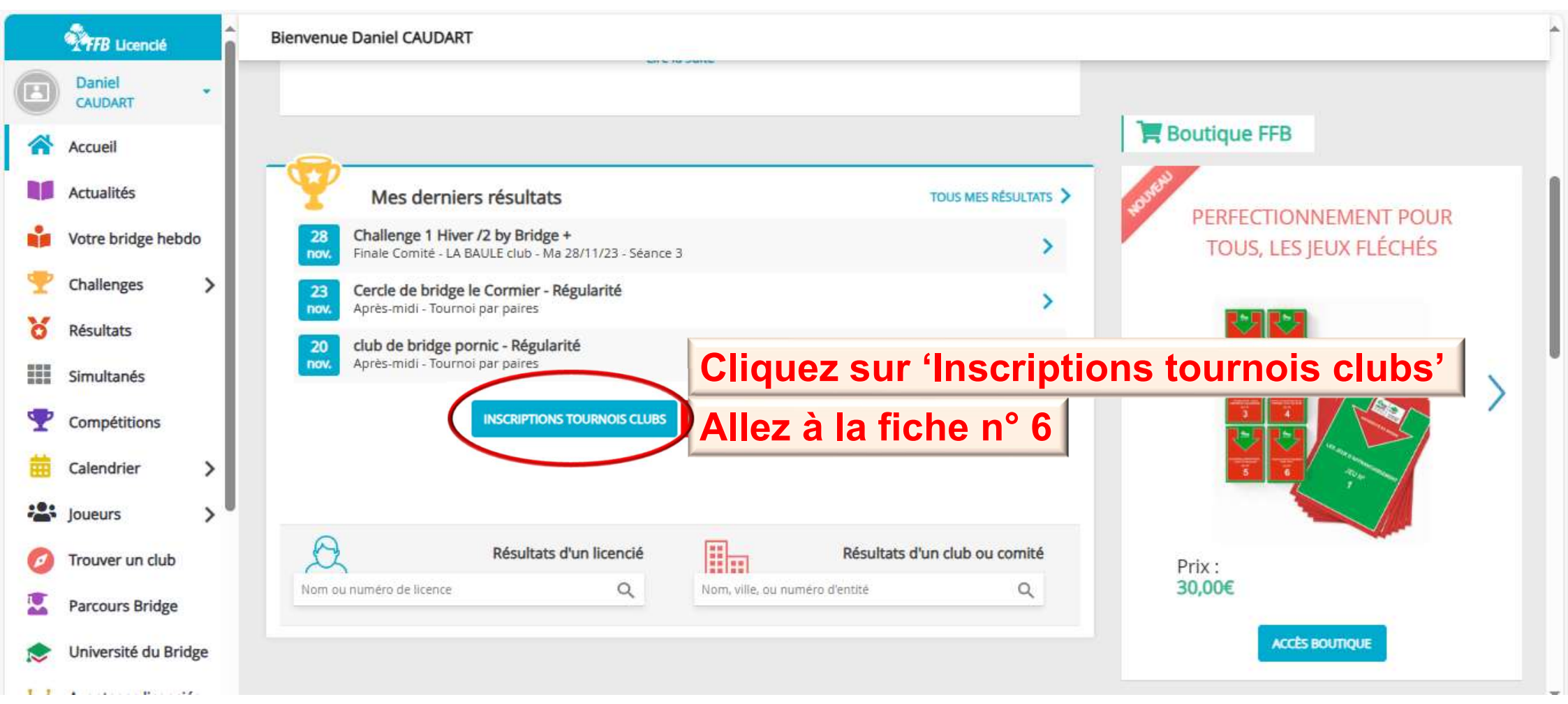

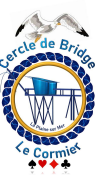

## **Fiche 5** $\leftarrow$ C $\bigcirc$ https://cercledebridgelecormier.club.ffbridge.fr

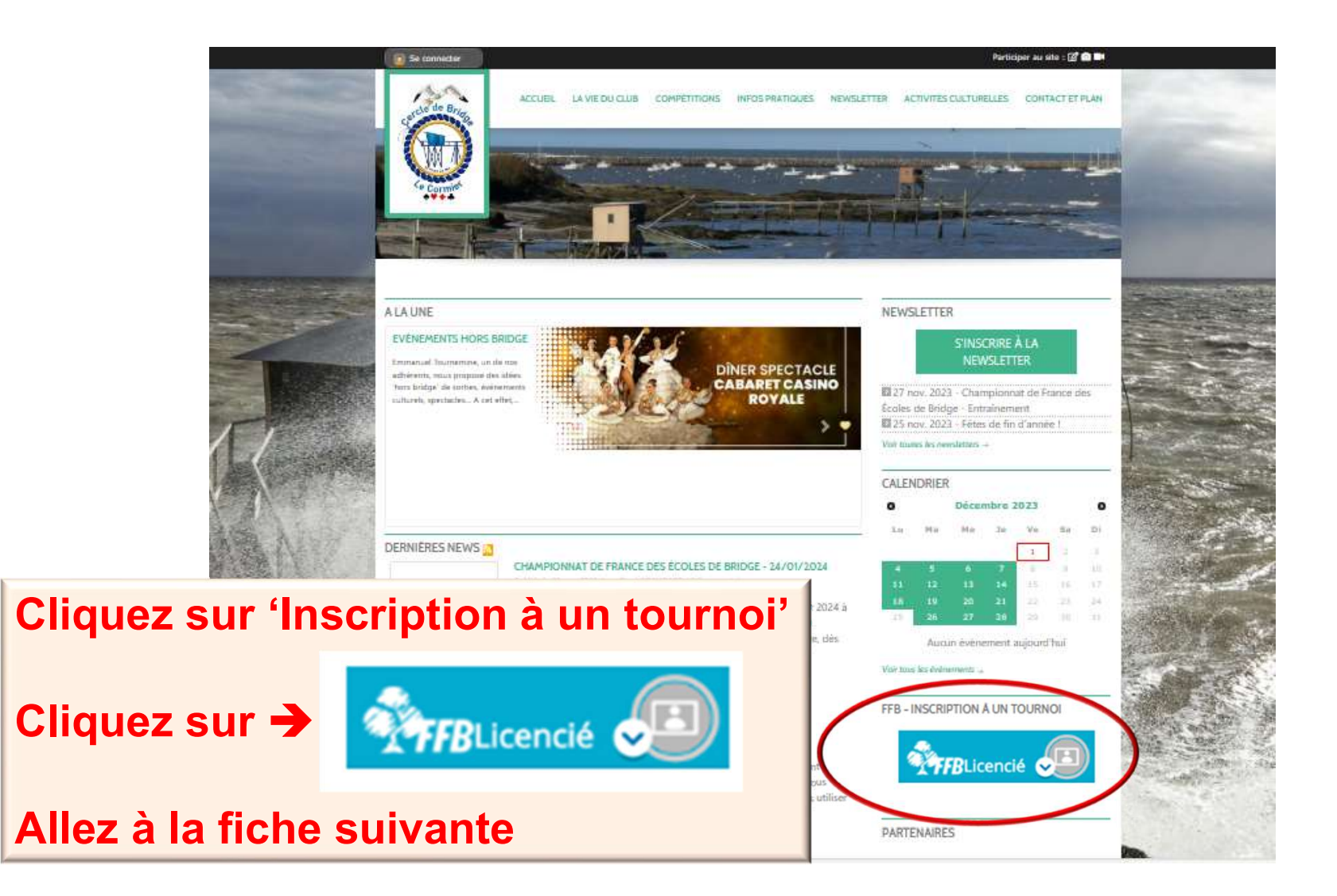

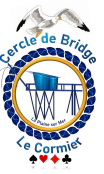

|   |                     | Accueil > | Inscriptions Tournois |                                            |                                                          |                                     |           |             | ĥ   |
|---|---------------------|-----------|-----------------------|--------------------------------------------|----------------------------------------------------------|-------------------------------------|-----------|-------------|-----|
|   | Daniel<br>CAUDART   | Inscr     | Vous a                | ccédez sur la                              | page relative                                            | à votre clu                         | ıb d'ad   | dhésion     |     |
| * | Accueil             |           | Ici Le Ce             | rcle pour l'exemple                        |                                                          | - 10 4000000                        |           |             |     |
|   | Actualités          | Retrouv   | • SIC'e               | est le club recherc<br>lant le bouton (Ins | cne, selectionne                                         | z le tournol                        | qui vou   | s interesse |     |
|   | Votre bridge hebdo  | Recherch  | puis alle             | ez à la fiche 9                            |                                                          | pondunt, —                          |           |             |     |
| Ŧ | Challenges >        | Nom, vil  | • Si ce               | n'est pas le club                          | cherché, allez fi                                        | iche 7                              |           |             |     |
| 8 | Résultats           | Fitres    | urnois simultanés     | BBO 🗆 Realbridge 🗖 Funbridge               |                                                          |                                     |           |             |     |
|   | Simultanés          |           |                       |                                            |                                                          |                                     |           |             |     |
| T | Compétitions        | Cercle d  | le bridge le Cormier  |                                            |                                                          | -                                   |           |             |     |
| 曲 | Calendrier >        | late      | Heure                 | Club                                       | Nom                                                      | Type de tournoi                     | ND Donnes | Montant     |     |
|   | Joueurs >           | 06/12/2   | 2023 14:00            | Cercle de bridge le Cormier (2300071)      | Coupe des Clubs mercredi 6 décembre<br>- 14:00           | En Présentiel                       | 24        | INSCRIPTI   |     |
| 0 | Trouver un club     | 07/12/2   | 2023 14:00            | Cercle de bridge le Cormier (2300071)      | Cercle de Bridge Le Cormier jeudi 7<br>décembre - 14:00  | Tournoi par paires<br>En Présentiel | 24        | INSCRIPTI   | ION |
|   | Parcours Bridge     | 11/12/2   | 2023 14:00            | Cercle de bridge le Cormier (2300071)      | Ecole de bridge du Roy René lundi 11<br>décembre - 14:00 | Tournoi par paires<br>En Présentiel | 21        | INSCRIPTI   | ION |
| M | Avantages licenciés | 13/12/2   | 2023 14:00            | Cercle de bridge le Cormier (2300071)      | Coupe des Clubs mercredi 13<br>décembre - 14:00          | Tournoi par paires<br>En Présentiel | 24        | INSCRIPTI   |     |

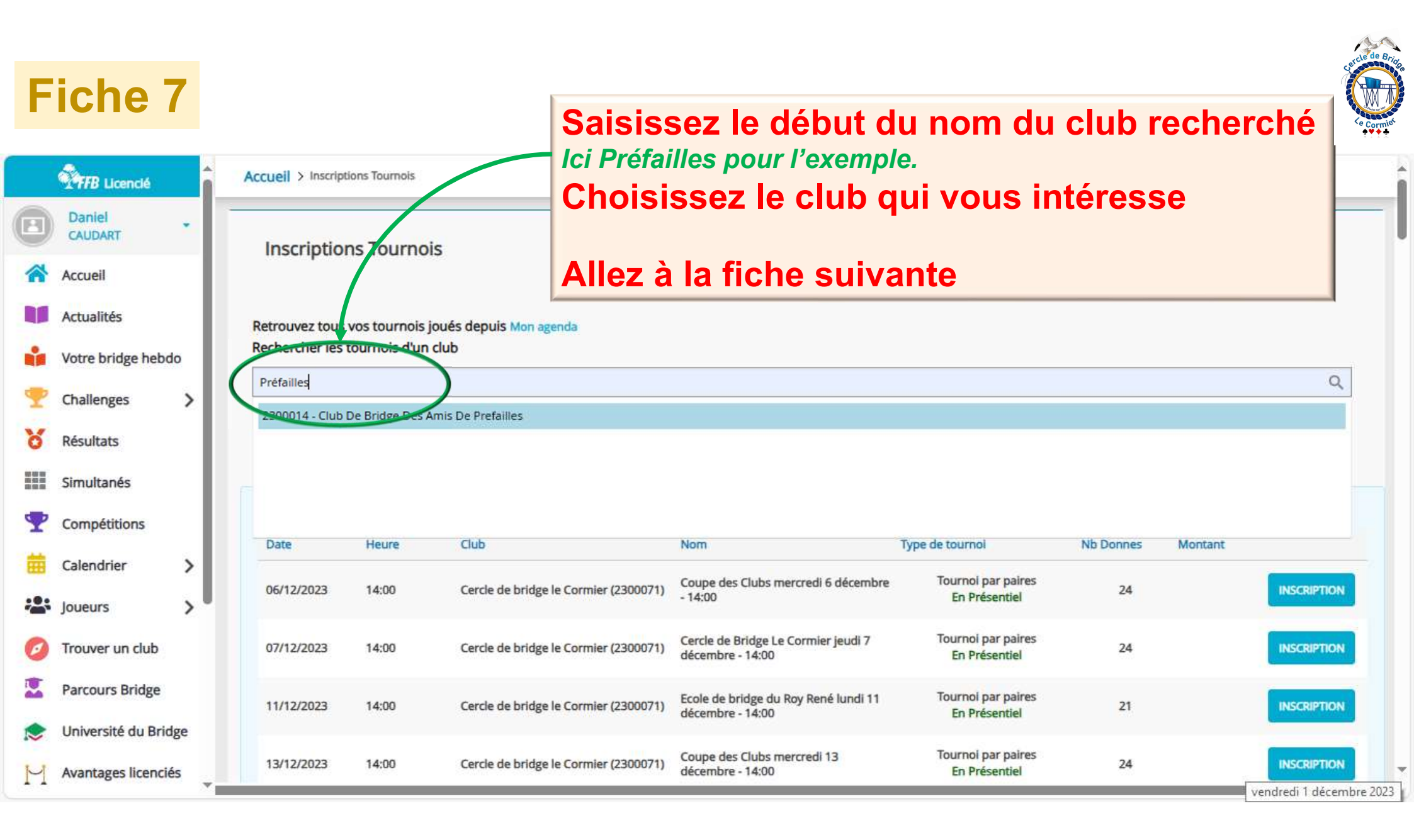

| IChe 8                                                         | Se<br>en                              | iectio<br>cliqu | uant le bouton                                     | oi qui vous in<br>'Inscription' (                                  | teresse<br>correspon                  | dant,         | K       | ,           |
|----------------------------------------------------------------|---------------------------------------|-----------------|----------------------------------------------------|--------------------------------------------------------------------|---------------------------------------|---------------|---------|-------------|
| TFB Licencié                                                   |                                       | is all          | ez à la fiche si                                   | uivante                                                            |                                       |               |         |             |
| Daniel                                                         | Inscriptions                          | Tournoi         | c .                                                | Compte FF                                                          | B - Solde de votre compte :           | 13.00 crédits |         |             |
| Accueil                                                        |                                       |                 |                                                    | DÉTAILS                                                            | DÉTAILS ET ALIMENTATION DE MON COMPTE |               |         |             |
| Actualités                                                     | Retrouvez tous vo                     | os tournois i   | oués depuis Mon agenda                             |                                                                    |                                       |               |         |             |
| Votre bridge hebdo                                             | Rechercher les to                     | urnois d'un     | club                                               |                                                                    |                                       |               |         |             |
| Challenges >                                                   | Nom, ville, ou num                    | éro d'entité    |                                                    |                                                                    |                                       |               |         | Q           |
| Résultats                                                      | Filtres                               | ultanés 🗌       | BBO 🗌 Realbridge 📄 Funbridge                       | Intobridge                                                         |                                       |               |         |             |
| Simultanes                                                     | Club De Bridge Des Amis De Prefailles |                 |                                                    |                                                                    |                                       |               |         |             |
| Compétitions                                                   | Date                                  | Heure           | Club                                               | Nom                                                                | Type de tournoi                       | Nb Donnes     | Montant |             |
| Calendrier >                                                   | 05/12/2023                            | 14:30           | Club De Bridge Des Amis De Prefailles<br>(2300014) | Club De Bridge Des Amis De Prefailles<br>mardi 5 décembre - 14:30  | Tournoi par paires<br>En Présentiel   |               | (       | INSCRIPTION |
| Joueurs >                                                      |                                       | 14:30           | Club De Bridge Des Amis De Prefailles<br>(2300014) | Club De Bridge Des Amis De Prefailles<br>mardi 12 décembre - 14:30 | Tournoi par paires<br>En Présentiel   |               |         | INSCRIPTION |
| Joueurs                                                        | 12/12/2023                            |                 |                                                    |                                                                    |                                       |               |         |             |
| Joueurs > Trouver un club Parcours Bridge                      | 12/12/2023                            |                 |                                                    |                                                                    |                                       |               |         |             |
| Joueurs > Trouver un club Parcours Bridge Université du Bridge | 12/12/2023<br>Tous les tournois       | s du jour       |                                                    |                                                                    |                                       |               |         |             |

#### Identifiez-vous et votre partenaire Allez fiche suivante

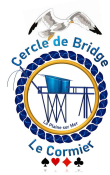

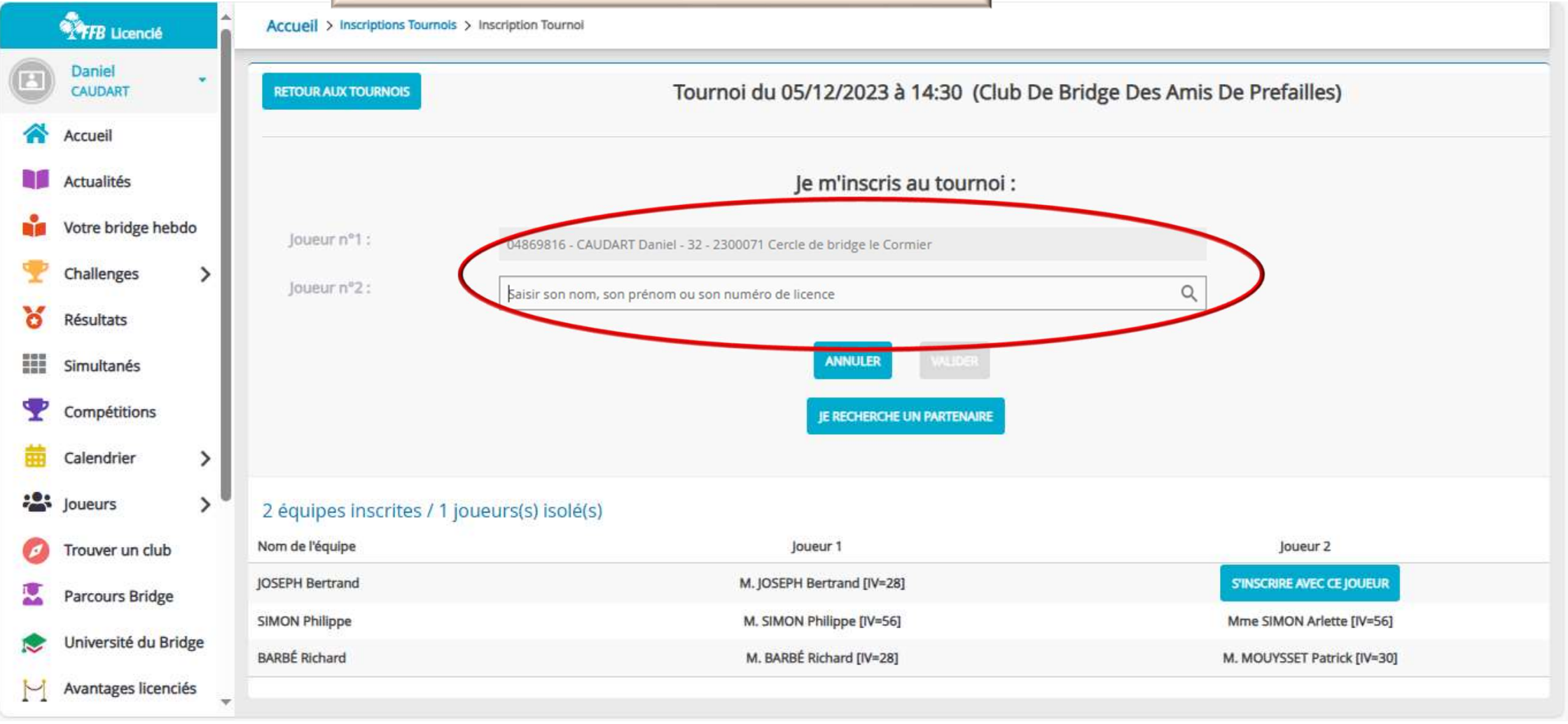

Validez et c'est fini !

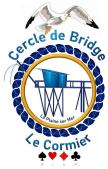

| 2   | FFB Licencié         | Accueil > Inscriptions Tournol                                |                                                                                   |                             |  |  |  |  |
|-----|----------------------|---------------------------------------------------------------|-----------------------------------------------------------------------------------|-----------------------------|--|--|--|--|
| 8   | Daniel<br>CAUDART    | RETOUR AUX TOURNOIS                                           | Bridge Des Amis De Prefailles)                                                    |                             |  |  |  |  |
| *   | Accueil              |                                                               |                                                                                   |                             |  |  |  |  |
|     | Actualités           |                                                               | Je m'inscris au tournoi :                                                         |                             |  |  |  |  |
| •   | Votre bridge hebdo   | Joueur n°1 :                                                  | Joueur n°1 : 04859816 - CAUDART Daniel - 32 - 2300071 Cercle de bridge le Cormier |                             |  |  |  |  |
| Y   | Challenges >         | Joueur n°2 :                                                  | 04844 - Cercle de bridge le Cormier                                               | ā                           |  |  |  |  |
| 8   | Résultats            |                                                               |                                                                                   |                             |  |  |  |  |
|     | Simultanés           | droits d'inscriptions : 0.00 crédit(s) par joueur             |                                                                                   |                             |  |  |  |  |
| T   | Compétitions         | Je souhaite régler les droits d'engagements de toute l'équipe |                                                                                   |                             |  |  |  |  |
| 雦   | Calendrier >         | ANNULER VALIDER                                               |                                                                                   |                             |  |  |  |  |
| *** | Joueurs >            |                                                               |                                                                                   |                             |  |  |  |  |
| 0   | Trouver un club      | 2 équipes inscrites / 1 joueurs(s) isolé(s)                   |                                                                                   |                             |  |  |  |  |
|     | Parcours Bridge      | Nom de l'équipe                                               | Joueur 1                                                                          | Joueur 2                    |  |  |  |  |
|     | Université du Bridge | JOSEPH Bertrand                                               | M. JOSEPH Bertrand [IV=28]                                                        | S'INSCRIRE AVEC CE JOUEUR   |  |  |  |  |
| L.  | Augustanas lineasió- | SIMON Philippe                                                | M. SIMON Philippe [IV=56]                                                         | Mme SIMON Arlette [IV=56]   |  |  |  |  |
| M   | Avantages licencies  | BARBÉ Richard                                                 | M. BARBÉ Richard [IV=28]                                                          | M. MOUYSSET Patrick [IV=30] |  |  |  |  |